# CONTENTS

| Contents                                                        | 1  |
|-----------------------------------------------------------------|----|
| Purpose                                                         | 1  |
| 1. HLA Typing Results                                           | 2  |
| 1.1 Manually Add HLA Typing Result                              | 2  |
| 1.2 Verify HLA Typing Result                                    | 3  |
| 1.3 Editing Clean Results                                       | 4  |
| 1.4 Authorise HLA Typing Profile                                | 6  |
| 2. HLA Antibody Results                                         | 8  |
| 2.1 Manually Add HLA CDC Antibody Result                        | 8  |
| 2.2 Manually Add LSM Result                                     | 10 |
| 2.3 Verify HLA Antibody Result                                  | 13 |
| 2.4 Create Antibody Consolidation                               | 14 |
| 3. Pinning Results                                              | 16 |
| 4. Crossmatch Results                                           | 18 |
| 4.1 Add Crossmatch Result                                       | 18 |
| 4.2 Verify Crossmatch Result                                    | 21 |
| 4.3 Delete Crossmatch Result                                    | 22 |
| 5. Non-HLA Antibody Results                                     | 23 |
| 5.1 Add Non-HLA Antibody Result                                 | 23 |
| 5.2 Verify Non-HLA Antibody Result                              | 25 |
| 6. ABO Results                                                  | 26 |
| 6.1 Add Blood Group Results                                     | 26 |
| 6.2 Confirm Blood Group Results                                 | 28 |
| 7.3 Unconfirm Blood Group Results                               | 30 |
| Appendix 1: Sample Type and Test Method for Manual Result Entry | 32 |
| Definitions                                                     | 33 |
| Referenced Internal Documents                                   | 33 |
| Change History                                                  | 34 |
| Electronic Signature                                            | 34 |

# PURPOSE

This document describes the process of adding, verifying and authorising results in OrganMatch. System users can import scientific test data from third-party systems to create and maintain person records and to link sample and test results for the person records. For further information on importing results refer to Import Management- Laboratory Portal, OM-073. Users may also manually add test results.

The Transplantation Portal (previously known as the Clinical Portal) is accessed by transplant clinicians and nurses to view results and information of their patients and donors. The Transplantation Portal users have access to records linked to their hospital. The test results that are verified or authorised in the person record can be viewed in the Transplantation Portal.

# **1. HLA TYPING RESULTS**

# 1.1 MANUALLY ADD HLA TYPING RESULT

1. On the person's profile in OM, select the Samples & test results tab.

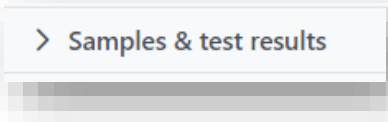

#### 2. Click the **Samples** tab.

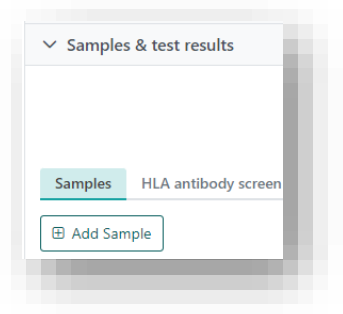

3. Click **Add Test** on the required sample. See appendix 1 for sample type with HLA typing test method available in the dropdown.

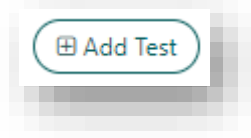

4. Select **Test Method** and **Testing Laboratory** from the dropdown.

|                             | ^ |
|-----------------------------|---|
| Sample Reference: 356332222 |   |
| est Method *                |   |
| Please Select               | ~ |
| esting Laboratory *         |   |
| Please Select V             |   |

Note: Test date defaults to today's date.

Add the HLA typing result for each loci in Raw Results- Molecular. The format for 1 field typing must be \* and antigen family e.g. \*02. Two field results must have a colon to separate 1<sup>st</sup> and 2<sup>nd</sup> field e.g. \*02:01 and homozygous results must have \*- for Allele 2.

| Locus Allele 1 | Allele 2 |  |
|----------------|----------|--|
| A              |          |  |
| В              |          |  |
| C              |          |  |
| DRB1           |          |  |
| DQB1           |          |  |
| DQA1           |          |  |
| DPB1           |          |  |
| DPA1           |          |  |
| DRB3           |          |  |
| DRB4           |          |  |
| DRB5           |          |  |

#### 6. Click Save.

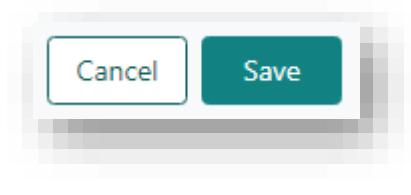

7. The notification *New HLA Typing test result added, please review and verify* is generated in the Laboratory Portal.

#### 1.2 VERIFY HLA TYPING RESULT

1. On the person's profile in OM, select the Samples & test results tab.

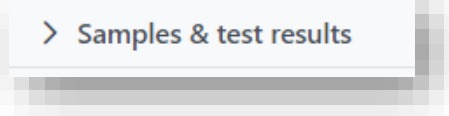

2. Click the HLA typing results tab.

| Samples | HLA antibody screen results | Antibody consolidation | HLA typing results |
|---------|-----------------------------|------------------------|--------------------|

3. Click on the result and click Verify.

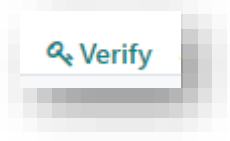

4. The New HLA Typing added, please review and verify notification will automatically be archived.

# **1.3 EDITING CLEAN RESULTS**

If the molecular typing results are imported in the format of more than 2 fields, they may need to be edited prior to authorising. A clean result does not display in the **HLA typing results** tab. A user must click on the result to view the clean result.

1. On the person's profile in OM, select the **Samples & test results** tab.

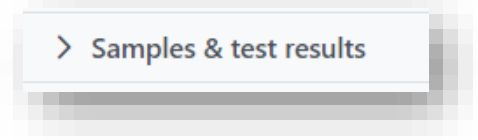

2. Click the HLA typing results tab.

| Samples | HLA antibody screen results | Antibody consolidation | HLA typing results |
|---------|-----------------------------|------------------------|--------------------|

3. Click on the test result to view the details.

|            |                    |             |               |               | Reject imported result | <b></b> ₽in |
|------------|--------------------|-------------|---------------|---------------|------------------------|-------------|
| ∨ Sampl    | e & Test Result De | tails       |               |               |                        |             |
| Sample Ref | ference            | N-23-6808-C | Sample Date   |               | 08/04/2023             |             |
| Test Metho | d                  | SSO         | Testing Labor | atory         | NSWTT                  |             |
| Test Date  |                    | 13/04/2023  |               |               |                        |             |
| aw Results | - Molecular 🟮      |             | Clean Result  | s - Molecular | 🗷 Edit clean           | results     |
|            | AU-1- 4            | Allele 2    | Locus         | Allele 1      | Allele 2               |             |
| ocus       | Allele I           |             |               |               |                        |             |

4. In the Test result box, click Edit clean results.

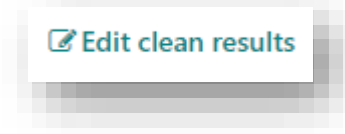

5. Enter the updated test results.

|            | le & lest Result D | etails        |                         |            |
|------------|--------------------|---------------|-------------------------|------------|
| Sample Re  | ference            | N-22-903731-B | Sample Date             | 06/07/2022 |
| Test Methe | bd                 | NGS           | Testing Laboratory      | NSWTT      |
| Test Date  |                    | 19/07/2022    |                         |            |
| aw Result  | s - Molecular 🟮    |               | Clean Results - Molecul | ar 🟮       |
|            | Allele 1           | Allele 2      | Locus Allele 1          | Allele 2   |
| .ocus      |                    |               |                         |            |

6. Click Save.

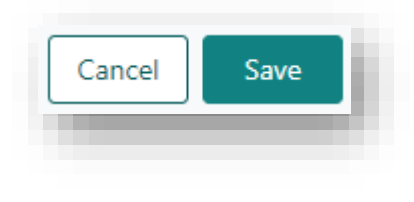

## 1.4 AUTHORISE HLA TYPING PROFILE

- All tests for a HLA typing ever performed are included in the list, including duplicate tests.
- Test results cannot be edited if they are included in the HLA Typing Profile. Untick the test result from the HLA Typing Profile then proceed to make changes to the test result as necessary.
- Invalid HLA test results (with one blank value in any of the alleles) cannot be selected for authorisation, except for DRB3, DRB4 and DRB5.
- The HLA Typing Profile can be edited multiple times before it is authorised for matching.
- If the HLA Typing Profile is edited after it has been authorised, the **Authorised** status will no longer display, however the previous authorised typing will still be displayed in the match profile.
- 1. On the person's profile in OM, select the Typing & unacceptable antigens tab.

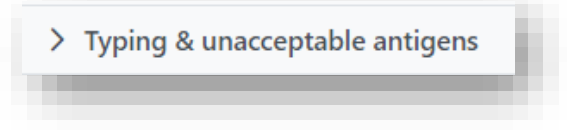

2. In HLA Typing profile, click Edit.

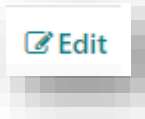

3. Select the required results for authorising via the **Include** column and click **Save**.

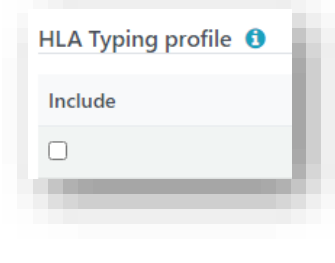

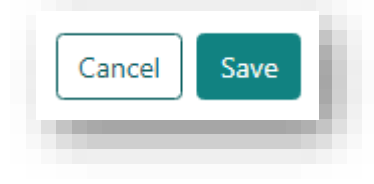

4. The notification *Authorise HLA Typing* is generated in the Laboratory Portal.

5. A second user can authorise the HLA typing by opening the **Typing & unacceptable antigens** tab in the persons profile.

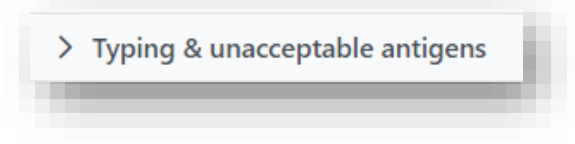

6. In HLA Typing profile, click Edit.

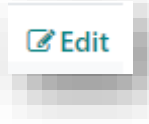

7. Review results and click Authorise.

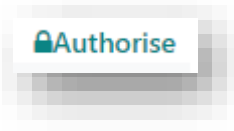

8. Click Yes.

| You are authorising this HLA Typing Profile to be<br>used in the Match Profile. Would you like to<br>continue? | Confi | mation                                                                                                    |
|----------------------------------------------------------------------------------------------------|-------|----------------------------------------------------------------------------------------------------|
| No                                                                                                    | 0     | You are authorising this HLA Typing Profile to be<br>used in the Match Profile. Would you like to<br>continue? |
|                                                                                                    |       | No                                                                                                    |

9. The *Authorise HLA Typing* notification is automatically archived.

# 2. HLA ANTIBODY RESULTS

## 2.1 MANUALLY ADD HLA CDC ANTIBODY RESULT

1. On the person's profile in OM, select the Samples & test results tab.

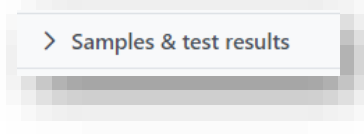

2. Click the Samples tab.

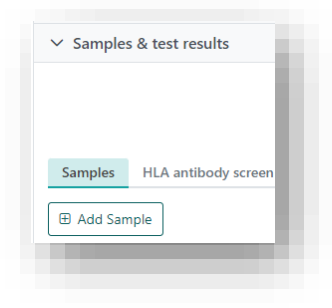

3. Click **Add Test** on the required sample. See appendix 1 for sample type with HLA antibody test method available in the dropdown.

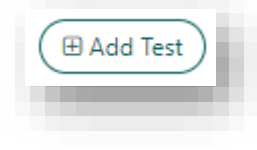

4. Select **Test Method Cytotoxicity Assay (CDC)** and **Testing Laboratory** from the dropdown.

| Sample Reference: N-23-3657-A |   |   |
|-------------------------------|---|---|
| fest Method *                 |   |   |
| Please Select                 |   | ~ |
| Testing Laboratory *          |   |   |
| Please Select                 | ~ |   |
| fest Date *                   |   |   |
| 24/04/2023                    |   |   |
| 24/04/2020                    |   |   |

Note: Test date defaults to today's date.

5. Select the **Result** from the dropdown.

| No Result | $\checkmark$ |
|-----------|--------------|
|           | Q            |
| Negative  | ,            |
| Positive  |              |
| No Result |              |

6. Select the Sera Treatment, Class and Ig Isotype as required.

| Please 5  | elect    | $\sim$ |
|-----------|----------|--------|
| Class     |          |        |
| Class I   | Class II |        |
| g Isotype | •        |        |
|           |          |        |

7. Add the tray ID to **Test Reference** field.

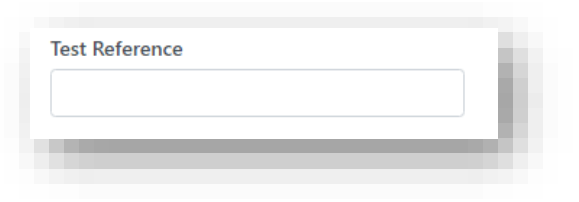

8. Populate the **PRA** box with the CDC PRA.

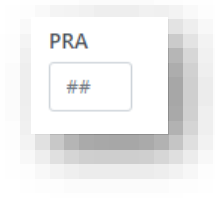

9. Add any Internal Comment or Reportable Note as required.

**Note**: Any comments added to the Reportable Notes field will be viewable in the Transplantation Portal once the result is verified.

10. Click Save.

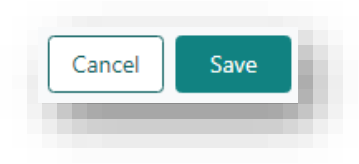

11. The notifications *New HLA Antibody result added* and *New HLA Antibody added, please review and verify* are generated in the Laboratory Portal.

#### 2.2 MANUALLY ADD LSM RESULT

1. On the person's profile in OM, select the Samples & test results tab.

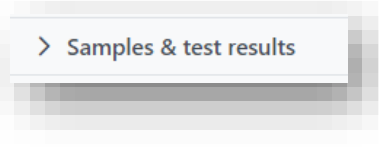

2. Click the **Samples** tab.

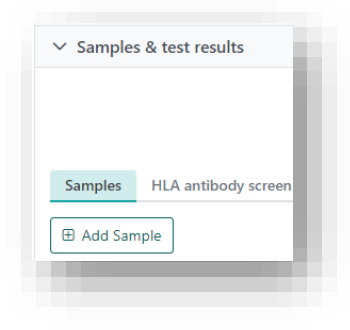

3. Click **Add Test** on the required sample. See appendix 1 for sample type with HLA antibody test method available in the dropdown.

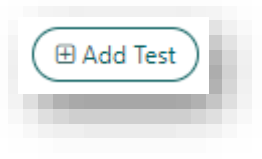

4. Select Test Method Luminex Mixed Screen (LSM) and Testing Laboratory from the dropdown.

| Sample Reference: N-22-906814-A       |   |   |
|---------------------------------------|---|---|
| Test Method *                         |   |   |
| Luminex Mixed Screen (LSM)            |   | ~ |
| Testing Laboratory *<br>Please Select | ~ |   |
| Test Date *                           |   |   |
| 17/05/2023                            |   |   |
| weanesday, may 17,                    |   |   |

# Note: Test date defaults to today's date.

5. Select the **Result** from the dropdown.

| No Result | ~ |
|-----------|---|
|           | Q |
| Negative  |   |
| Positive  |   |
| No Result |   |

6. Select the Sera Treatment, Class and Ig Isotype (IgG) as required.

| Please Select    |        | $\sim$ |
|------------------|--------|--------|
| lass             |        |        |
| Class I Class II |        |        |
| g Isotype        |        |        |
| Please Select    | $\sim$ |        |

**Note:** The LSM result has two rows, one for Class I and one for Class II. These steps need to be repeated to add the second row.

7. Add the test ID to **Test Reference** field.

8. Add any Internal Comment or Reportable Note as required.

| iternal Comment | Reportable Note |  |
|-----------------|-----------------|--|
|                 |                 |  |
|                 |                 |  |
|                 |                 |  |
|                 |                 |  |

**Note:** Any comments added to the **Reportable Note** field will be viewable in the Transplantation Portal once the result is verified.

| 9. | Click Save. |      |    |
|----|-------------|------|----|
|    | Cancel      | Save |    |
|    |             |      | e. |

10. The notifications *New HLA Antibody result added* and *New HLA Antibody added, please review and verify* are generated in the Laboratory Portal.

# 2.3 VERIFY HLA ANTIBODY RESULT

1. On the person's profile in OM, select the **Samples & test results** tab.

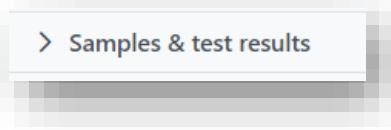

2. Click the HLA antibody screen results tab.

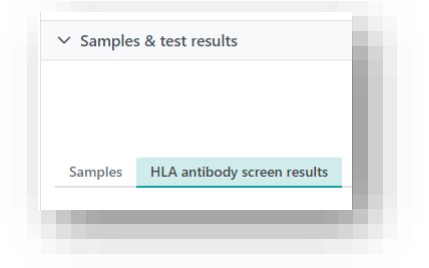

3. From the Test Method dropdown, select Cytotoxicity Assay (CDC) or Luminex Mixed Screen (LSM).

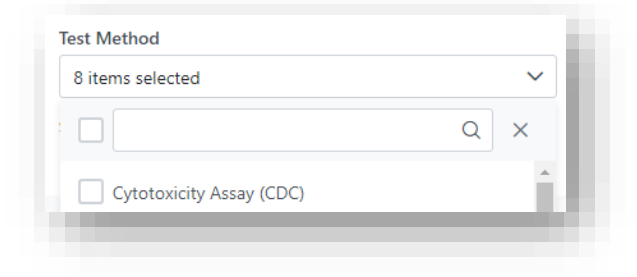

4. From the **Verified** dropdown, select **No**.

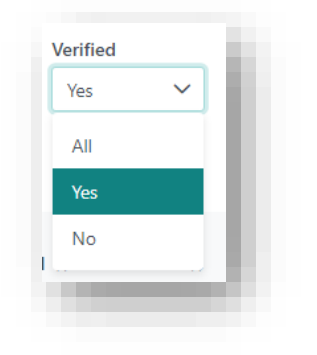

5. Click on the result and click Verify.

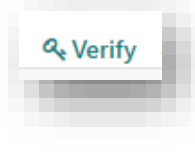

6. The *New HLA antibody added, please review and verify* notification is automatically archived.

#### 2.4 CREATE ANTIBODY CONSOLIDATION

- A consolidation cannot be created if there are no antibody tests marked to be included in the consolidation. The **Add Antibody consolidation** button will be disabled if no antibody tests have been marked.
- Test results need to be verified before they can form part of an antibody consolidation.
- An antibody test result cannot be selected for DSA and consolidation if the Testing Laboratory on that test result is NOT associated with an OM lab.
- CDC, LSM test results and Single Antigen results that are negative cannot be ticked for consolidation.
- An antibody consolidation cannot be deleted if it is included in an Unacceptable Antigens list.
- 1. On the person's profile in OM, select the Samples & test results tab.

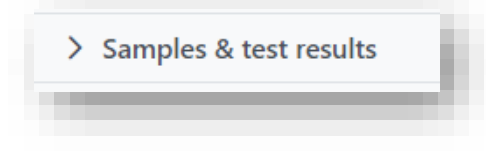

2. Click the Antibody consolidation tab.

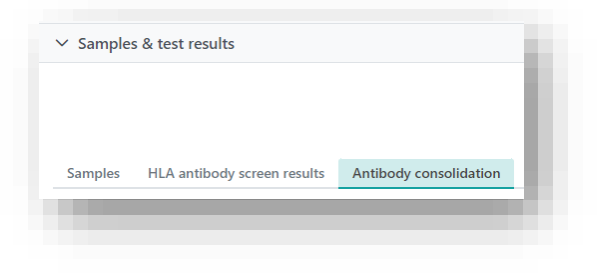

3. Click Add Antibody consolidation.

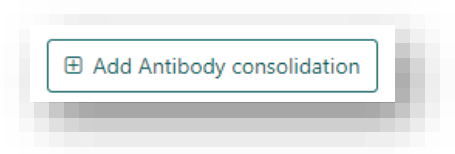

4. Click OK.

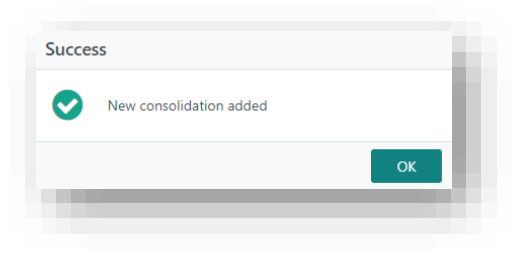

5. Click **DSA** to include the antibody consolidation for DSA assessment and click **OOL** for the antibody consolidation to appear on the Organ Offer List (OOL).

| Antigen (MFI) 11 | DSA ↑↓                                                | OOL 11                                                                                                    |   |
|------------------|-------------------------------------------------------|----------------------------------------------------------------------------------------------------|---|
| A*02:01 (600)    |                                                       |                                                                                                    |   |
| « < 1 > » 10 V   |                                                       |                                                                                                    |   |
|                  |                                                       |                                                                                                    |   |
|                  | Antigen (MFI) 11<br>A*02:01 (600)<br><< < 1 > >> 10 ~ | Antigen (MF)         11         DSA 11           A*02:01 (600)              << <td>&lt;</td> 1         >         >         10 | < |

Note: If DSA is selected on an antibody consolidation, that consolidation cannot be deleted.

6. Click the **Consolidation** to view the details. In the **View antibody consolidation** box you can filter on **MFI** or **Test Method**. Self-antigen is highlighted if present in the consolidation.

| MFI Greater Than | Or Equal To |       | Test M         | lethod              |                  | <b></b> ≢Pin 🛍 Delete |
|------------------|-------------|-------|----------------|---------------------|------------------|-----------------------|
| #####            |             |       | All            |                     |                  | ~                     |
|                  |             |       |                |                     |                  | 2 record/s found      |
| Test Method ↑↓   | Antigen↑↓   | MFI↑↓ | Sample Date †↓ | Sample<br>Reference | î↓ lg Isotype î↓ | Sera Treatment ↑↓     |
| SAG1             | A*02:01     | 600   | 07/03/2023     | N-23-4974-A         | lgG              | EDTA                  |
| SAG2             | DRB1*13:02  | 1000  | 07/03/2023     | N-23-4974-A         | IgG              | EDTA                  |
|                  |             |       |                |                     |                  |                       |

7. Click Delete in the View antibody consolidation box to delete the consolidation.

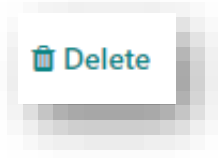

The Unacceptable and Acceptable Antigen lists are created from consolidations of test results.

For further information on authorising Unacceptable and Acceptable Antigens refer to Patient Antibody Assessment, OM-008.

# **3. PINNING RESULTS**

Test results and antibody consolidations can be pinned so they can be viewed side-by-side.

Test results can be pinned from the following tabs in the Samples & test results section:

- Samples
- HLA antibody screen results
- HLA typing results.

Consolidations can be pinned from the Antibody consolidation tab in the Samples & test results section.

1. Click on a test result to view the details.

|            |                   |             |               |               | ØReject imported result | Pin  |
|------------|-------------------|-------------|---------------|---------------|-------------------------|------|
| ✓ Sample   | e & Test Result D | etails      |               |               |                         |      |
| Sample Ref | erence            | N-23-6808-C | Sample Date   |               | 08/04/2023              |      |
| Test Metho | d                 | SSO         | Testing Labor | atory         | NSWTT                   |      |
| Test Date  |                   | 13/04/2023  |               |               |                         |      |
| w Results  | - Molecular 🟮     |             | Clean Result  | s - Molecular | ☑ Edit clean res        | ults |
| ocus       | Allele 1          | Allele 2    | Locus         | Allele 1      | Allele 2                |      |
|            | *24:02            | *25:01      | A             | *24:02        | *25:01                  |      |

#### 2. Click Pin.

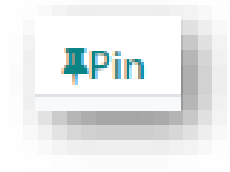

**Note**: To remove a result from the **Pinned results**, click **Unpin**.

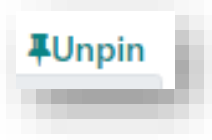

3. Click Pinned results.

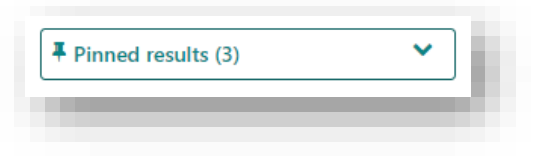

4. From the dropdown select the two results to be compared and click **Compare**.

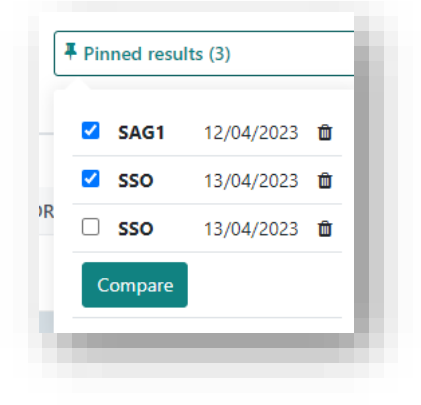

5. The results are displayed side-by-side.

| Test Method                                     | SAG1        | Test                            | Method                     | SS                 | 0                     |                                   |                     |
|-------------------------------------------------|-------------|---------------------------------|----------------------------|--------------------|-----------------------|-----------------------------------|---------------------|
| Sample Reference                                | N-23-6808-A | Sam                             | ple Reference              | N-                 | 23-6808-C             |                                   |                     |
| Sample Date                                     | 08/04/2023  | Sam                             | ple Date                   | 08                 | /04/2023              |                                   |                     |
| Sample Tag                                      |             | Sam                             | ple Tag                    |                    |                       |                                   |                     |
| lg lsotype                                      | IgG         | lg Iso                          | otype                      |                    |                       |                                   |                     |
|                                                 | CDTA        |                                 |                            |                    |                       |                                   |                     |
| cus                                             | EDIA        | Sera                            | Treatment                  |                    |                       |                                   |                     |
| Sera Treatment                                  | EDIA        | > Precord/s found Raw F         | Treatment                  | cular              | Clean R               | esults - Mo                       | lecular             |
| Sera Treatment<br>All<br>Clean Results - Molecu | EDIA<br>(   | > Precord/s found Raw R         | Results - Mole<br>Allele 1 | cular<br>Allele 2  | Clean R<br>Locus      | esults - Mo                       | lecular<br>Allele 2 |
| Sera Treatment                                  | tar MFI 11  | > Precord/s found<br>Locus<br>A | Allele 1 *24:02            | Allele 2<br>*25:01 | Clean R<br>Locus<br>A | esults - Mo<br>Allele 1<br>*24:02 | Allele 2<br>*25:01  |

# 4. CROSSMATCH RESULTS

Crossmatch results are added via the **Add Test** button in the **Samples** tab. Crossmatch results for deceased donors can be added via the **XM results** tab on the **Transplant waiting list matching** screen. For further information refer to *OM-063 Deceased Donor Matching- Laboratory Portal*.

# 4.1 ADD CROSSMATCH RESULT

1. On the person's profile in OM, select the Samples & test results tab.

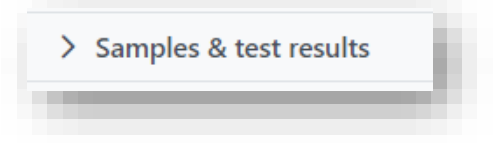

#### 2. Click the **Samples** tab.

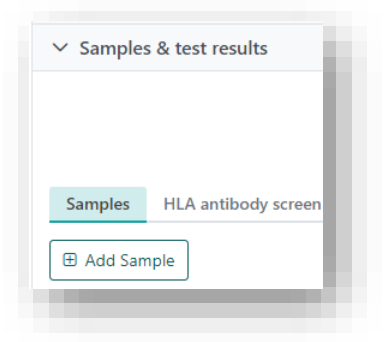

3. Click Add Test on the required sample.

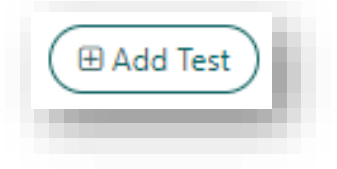

4. Select **Crossmatch** from the **Test Method** dropdown and select the **Testing Laboratory**.

| Sample Reference: N-23-7639-A |   |
|-------------------------------|---|
| Test Method *                 |   |
| Crossmatch (XM)               | ~ |
| Testing Laboratory *          |   |
| Please Select                 |   |
| Tiedse Selection              |   |
| Test Date *                   |   |
| Test Date * 01/05/2023        |   |

#### **Note:** Test date defaults to today's date.

5. Serum or cell details are prepopulated based on the sample selection.

| Serum Details        | Cell Details         |
|----------------------|----------------------|
| Serum Name *         | Cell Name *          |
|                      |                      |
| Date of Birth        | Date of Birth        |
| 29/10/1992           |                      |
| Laboratory Reference | Laboratory Reference |
| P0004899 KR          |                      |
| Sample Reference *   | Sample Reference *   |
| N-23-7639-A          |                      |
| Sample Type          | Sample Type          |
| Serum                |                      |
| Sample Date          | Sample Date          |
| 18/04/2023           |                      |
| Peak                 |                      |
| No                   |                      |
|                      |                      |
|                      |                      |
| Internal Comment     | Reportable Note      |
|                      |                      |
|                      |                      |
|                      |                      |
|                      |                      |
|                      |                      |
|                      |                      |
|                      |                      |

6. Search for the person in the **Cell Name** or **Serum Name** search box and select the person from the dropdown.

| Cell Details |      |                             |
|--------------|------|-----------------------------|
| Cell Name *  |      |                             |
| Owdz         |      |                             |
| OwdZ         | inWq | 01/01/1938 09075 KR 0000675 |
|              |      |                             |

7. In the Sample Reference dropdown, select the cell or serum sample used for the crossmatched person.

| ease Select |     |            | $\sim$ |
|-------------|-----|------------|--------|
|             |     |            |        |
| 384238      | PBL | 01/05/2018 |        |
| OM Sample   | PBL | 01/01/1900 |        |

8. In the Crossmatch Results section, click Add Crossmatch Result.

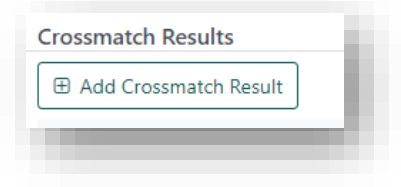

9. Select the type of crossmatch from the Crossmatch Type dropdown.

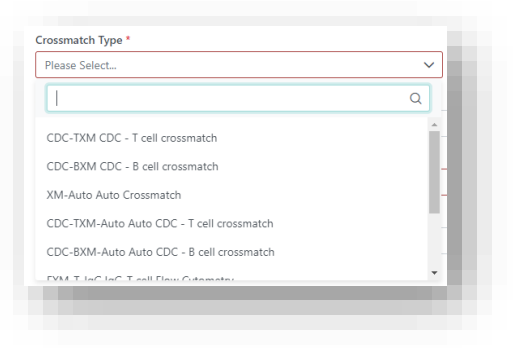

10. Select the result from the **Result** dropdown.

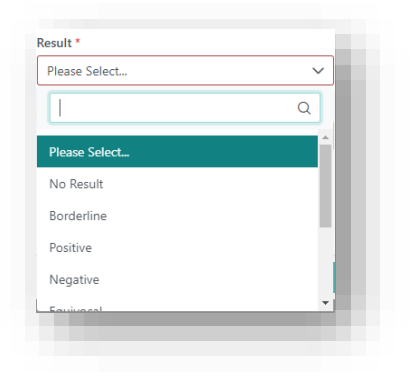

11. If required select Additive, Cell Treatment and Result Score from the dropdowns. Populate the Test Reference and Channel Shift from Threshold as required.

| Crossmatch Type *            |   |                     |        |
|------------------------------|---|---------------------|--------|
| CDC - T cell crossmatch      |   | $\sim$              |        |
| Additive                     |   | Cell Treatment      |        |
| Please Select                | ~ | Please Select       | $\sim$ |
| Result Score                 |   | Result *            |        |
| Please Select                | ~ | Positive            | $\sim$ |
| Channel Shift from threshold |   | XM Date *           |        |
|                              |   | 01/05/2023          |        |
|                              |   | Monday, May 1, 2023 |        |
| Test Reference               |   |                     |        |
|                              |   |                     |        |
|                              |   |                     |        |
|                              |   | Cance               | Save   |

## 12. Click Save.

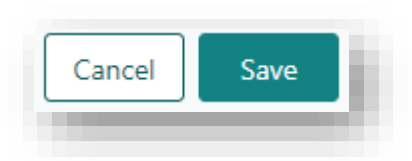

13. Add the remaining crossmatch as per steps 8 to 12 and click **Save** when complete.

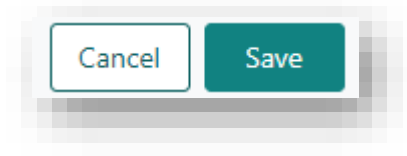

14. The notification *New crossmatch added, please review and verify* is generated in the Laboratory Portal.

# 4.2 VERIFY CROSSMATCH RESULT

1. On the person's profile in OM, select the **Samples & test results** tab.

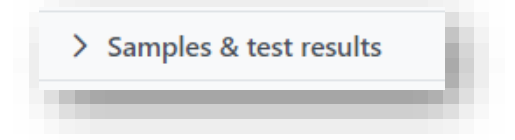

2. Click the **Crossmatch** tab.

| Samples HLA antibody screen results Antibody consolidation HLA typing results Non-HLA antibody results Crossmatch | Samples | s & test results            |                        |                    |                          |            |
|----------------------------------------------------------------------------------------------------|---------|-----------------------------|------------------------|--------------------|--------------------------|------------|
|                                                                                                    | Samples | HLA antibody screen results | Antibody consolidation | HLA typing results | Non-HLA antibody results | Crossmatch |

3. Click on the result and click Verify.

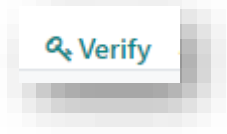

4. The *New Crossmatch added, please review and verify* notification is automatically archived.

# 4.3 DELETE CROSSMATCH RESULT

If a result is verified the user has to unverify it before having access to delete the result.

1. Click on the result and click Unverify.

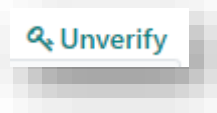

2. Type in the **Reason for unverifying** and click **Save**.

| Reason for unverifying | ×           |
|------------------------|-------------|
|                        |             |
|                        |             |
|                        |             |
|                        |             |
|                        | Cancel Save |
|                        |             |
|                        |             |

3. Click on the result and click **Delete**.

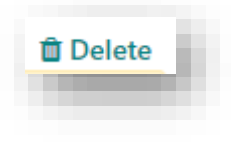

4. Click Yes.

| Conf | irmation                                        |
|------|-------------------------------------------------|
| 0    | Are you sure that you want to delete this item? |
|      | No                                              |
|      |                                                 |

# 5. NON-HLA ANTIBODY RESULTS

Non-HLA antibody results are not used in matching or anywhere else in OrganMatch. Tests cannot be imported, only manually created. AT1R (angiotensin II receptor type 1) results are added in this section.

# 5.1 ADD NON-HLA ANTIBODY RESULT

1. On the person's profile in OM, select the Samples & test results tab.

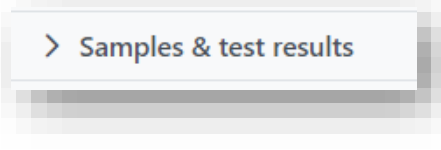

## 2. Click the **Samples** tab.

| ✓ Samples | s & test results     |
|-----------|----------------------|
|           | - 1                  |
| Samples   | HI A antibody screen |
|           | They antibody screen |
| 🗄 Add Sam | nple                 |

3. Click Add Test on the required sample.

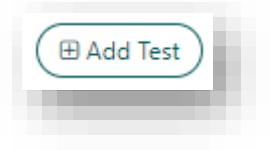

4. Select Angiotensin II Type 1 Receptor ELISA from the Test Method drop-down. Select the Testing Laboratory.

| dd test result                                            | × |
|-----------------------------------------------------------|---|
| Sample Reference: 567554444                               |   |
| Test Method *                                             |   |
| Angiotensin II Type 1 Receptor ELISA (AT1R-ELISA)         | ~ |
|                                                           |   |
| Testing Laboratory *                                      |   |
| Testing Laboratory * Please Select                        |   |
| Testing Laboratory * Please Select Test Date *            |   |
| Testing Laboratory * Please Select Test Date * 09/05/2023 |   |

**Note:** Test date defaults to today's date.

5. Add the Interpretation, Test Result and Test Reference as required.

| Test Result    |  |  |  |
|----------------|--|--|--|
|                |  |  |  |
| Test Reference |  |  |  |
|                |  |  |  |
|                |  |  |  |

6. Add any Internal Comment or Reportable Note as required.

| Internal Comment | Reportable Note |   |
|------------------|-----------------|---|
|                  |                 |   |
|                  |                 |   |
|                  |                 |   |
|                  | h               | A |

**Note**: Any comments added to the Reportable Notes field will be viewable in the Transplantation Portal once the result is verified.

7. Click Save.

| Cancel | Save |
|--------|------|
|        |      |

8. The notification *New Non-HLA Antibody added, please review and verify* is generated in the Laboratory Portal.

# 5.2 VERIFY NON-HLA ANTIBODY RESULT

1. On the person's profile in OM, select the Samples & test results tab.

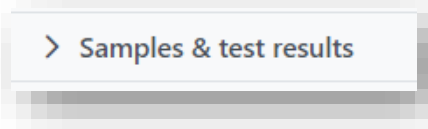

2. Click the Non-HLA antibody results tab.

| Samples | HLA antibody screen results | Antibody consolidation | HLA typing results | Non-HLA antibody results |
|---------|-----------------------------|------------------------|--------------------|--------------------------|

3. Click on the result and click Verify.

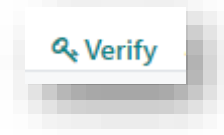

4. The *New Non-HLA Antibody added, please review and verify* notification is automatically archived.

# 6. ABO RESULTS

# 6.1 ADD BLOOD GROUP RESULTS

1. On the person's profile in OM, select the **Samples & test results** tab.

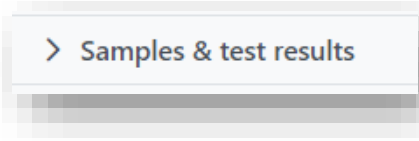

# 2. Click the **Blood group** tab.

| ✓ Samples | s & test results            |                        |                    |                          |            |             |
|-----------|-----------------------------|------------------------|--------------------|--------------------------|------------|-------------|
| Samples   | HLA antibody screen results | Antibody consolidation | HLA typing results | Non-HLA antibody results | Crossmatch | Blood group |
| -         |                             |                        |                    |                          |            | _           |

3. Click Edit.

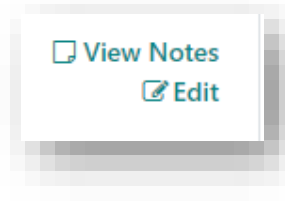

4. Select result for **ABO**, **Rhesus** and **ABO Subtype** (if applicable). These results can be entered independently so if an ABO subtype is obtained later, it can be added after the ABO has been confirmed.

| A B | AB Unknown  | Pos Neg Unknown   | N/A | $\sim$ |
|-----|-------------|-------------------|-----|--------|
|     | AU OTIKIOWI | Tos Neg Olikilowi | N/A | •      |

 If the warning message "Please add note and attach supporting document(s) via the View Notes button" appears, click View Notes. Attach the ABO report in as an attachment in the note with the Sub-Category ABO Forms. Results cannot be saved without the attachment.

| View Notes          |                |   |
|---------------------|----------------|---|
|                     |                |   |
|                     |                |   |
| Add Note            |                | × |
|                     |                |   |
| Note Attachments    |                |   |
| Title *             |                |   |
| ABO Form Attachment |                |   |
| Category            | Sub-Category * |   |
| 5 ,                 |                |   |

6. Click Save.

| Cancel | Save |    |
|--------|------|----|
| _      |      | eľ |

The results will appear as interim and require confirmation.

| Samples HLA antibody screen result | ts Antibody consolidation HLA typing results | Non-HLA antibody results | Crossmatch                   | Blood group                     | Extended acceptance criteria |
|------------------------------------|----------------------------------------------|--------------------------|------------------------------|---------------------------------|------------------------------|
| ABO <b>1</b>                       | Rhesus 🕄<br>Positive Interim                 |                          | ABO Subtype<br>A Not defined | e <b>()</b><br>d/tested Interim | 1                            |
|                                    |                                              |                          |                              |                                 |                              |

7. The notification *Confirm Interim ABO values* is generated in the Laboratory Portal.

# 6.2 CONFIRM BLOOD GROUP RESULTS

1. On the person's profile in OM, select the **Samples & test results** tab.

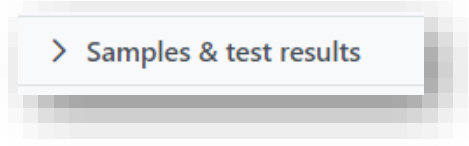

2. Click the **Blood group** tab.

3. Click Edit.

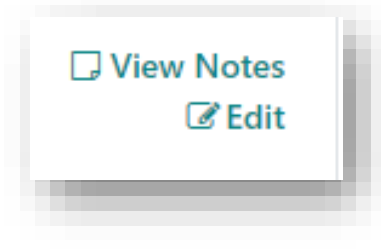

4. Click Confirm.

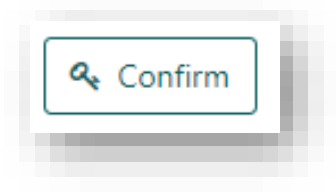

5. Select the result in **Final ABO**, **Final Rhesus** and **ABO Subtype** from the dropdown where applicable and click **Confirm ABO**. A second user must confirm the results, as the same user cannot enter and confirm results.

| Confirm ABO  | ×                  |
|--------------|--------------------|
| Final ABO    |                    |
| Unknown      | ~                  |
| Final Rhesus |                    |
| Unknown      | ~                  |
| ABO Subtype  |                    |
| Unknown      | ~                  |
|              | Cancel Confirm ABO |
| -            |                    |

Note: If only one result is confirmed the other results can still be edited until they are confirmed.

#### 6. The result is then displayed with the Final tag, indicating it has been confirmed.

| Samples | HLA antibody screen results | Antibody consolidation | HLA typing results | Non-HLA antibody results | Crossmatch  | Blood group |
|---------|-----------------------------|------------------------|--------------------|--------------------------|-------------|-------------|
| ABO 🚯   |                             | Rhesus                 | 0                  |                          | ABO Subtype | 6           |
| A Final |                             | Positive               | Final              |                          | A1 Final    | •           |

If one of the three results is not confirmed it will display an Interim tag.

| Samples | HLA antibody screen results | Antibody consolidation | HLA typing results | Non-HLA antibody results | Crossmatch  | Blood group |
|---------|-----------------------------|------------------------|--------------------|--------------------------|-------------|-------------|
|         |                             |                        |                    |                          |             |             |
| BO 🚺    |                             | Rhesus                 | 0                  |                          | ABO Subtype | 0           |
| Final   |                             | Positive               | Final              |                          | A1 Interim  |             |

7. If a subtype is added after the ABO and Rhesus result has been confirmed, the dropdown for these boxes is disabled. Only the **ABO Subtype** dropdown is enabled to select for confirmation.

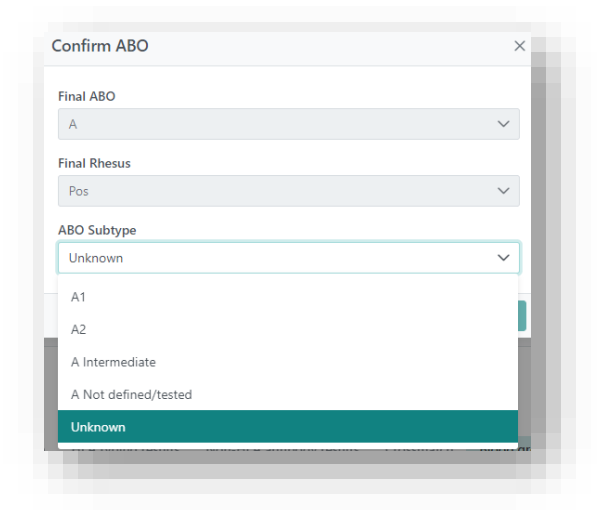

8. The notification *Confirm Interim ABO values* is automatically archived.

## 7.3 UNCONFIRM BLOOD GROUP RESULTS

Only the Lab Manager user role has access to unconfirm blood group results. The **Unconfirm** button is displayed if the user has this access role. The **Unconfirm** button is hidden for all other roles that do not have access to use it.

1. On the person's profile in OM, select the Samples & test results tab.

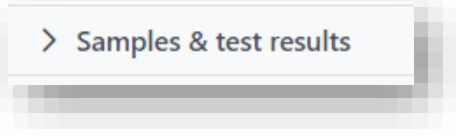

2. Click the **Blood group** tab.

| Samples HLA antibody screen results Antibody consolidation HLA typing results Non-HLA antibody results Crossmatch Blood group | ∨ Sample | s & test results            |                        |                    |                          |            |             |
|----------------------------------------------------------------------------------------------------|----------|-----------------------------|------------------------|--------------------|--------------------------|------------|-------------|
| Samples HLA antibody screen results Antibody consolidation HLA typing results Non-HLA antibody results Crossmatch Blood group |          |                             |                        |                    |                          |            |             |
| Samples HLA antibody screen results Antibody consolidation HLA typing results Non-HLA antibody results Crossmatch Blood group |          |                             |                        |                    |                          |            |             |
|                                                                                                    |          |                             |                        |                    |                          |            |             |
|                                                                                                    | Samples  | HLA antibody screen results | Antibody consolidation | HLA typing results | Non-HLA antibody results | Crossmatch | Blood group |

3. Click Edit.

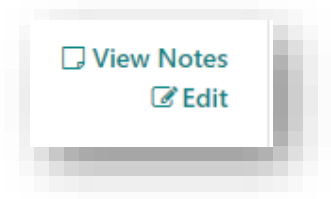

#### 4. Click Unconfirm.

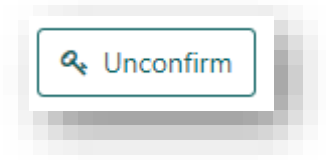

5. Tick the checkbox for the result to be unconfirmed and click Unconfirm ABO.

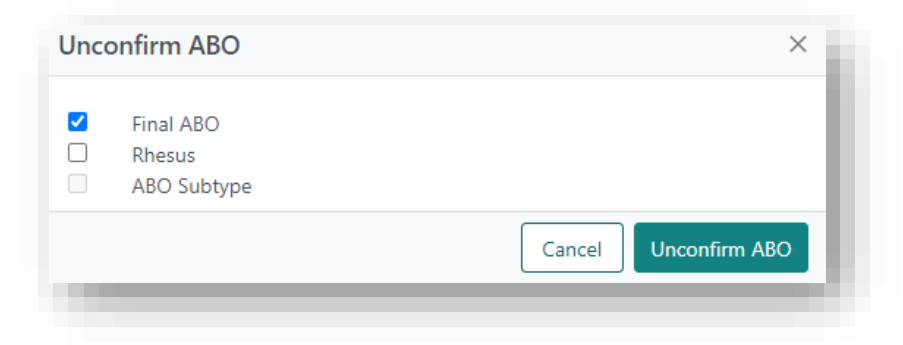

Note: If a result is not confirmed it will not be available for selection.

6. The result returns to interim status until confirmed again.

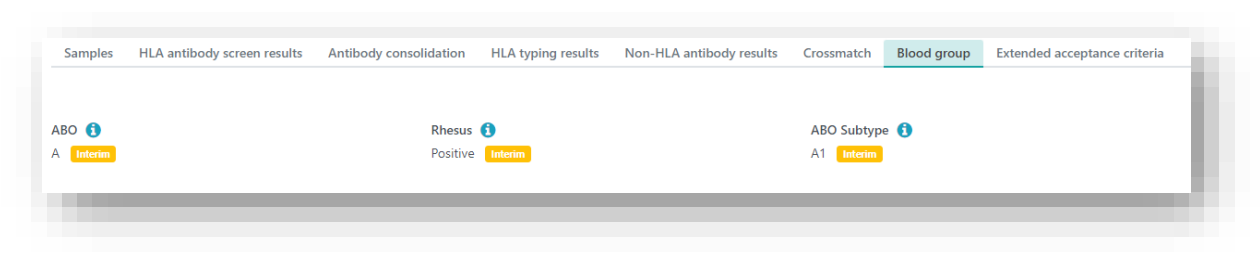

# APPENDIX 1: SAMPLE TYPE AND TEST METHOD FOR MANUAL RESULT ENTRY

| Sample Type | Test Method                                |
|-------------|--------------------------------------------|
| DNA         | HLA typing, Non-HLA antibody, Crossmatch   |
| Frozen PBL  | HLA typing, Non-HLA antibody, Crossmatch   |
| Lymph node  | HLA typing, Non-HLA antibody, Crossmatch   |
| Lysate      | HLA typing, Non-HLA antibody, Crossmatch   |
| PBL         | HLA typing, Non-HLA antibody, Crossmatch   |
| Plasma      | HLA antibody, Non-HLA antibody, Crossmatch |
| Serum       | HLA antibody, Non-HLA antibody, Crossmatch |
| Spleen      | HLA typing, Non-HLA antibody, Crossmatch   |

# DEFINITIONS

| Term/abbreviation | Definition                                                                                          |
|-------------------|----------------------------------------------------------------------------------------------------|
| CDC               | Complement Dependent Cytotoxicity.                                                                  |
| Clean result      | A verified result that has been edited to remove data that may be considered invalid.               |
| DSA               | Donor specific antibody                                                                             |
| EDR               | Electronic Donor Record                                                                             |
| LSM               | LABScreen Mixed antibody result                                                                     |
| MFI               | Medium Fluorescence Intensity                                                                       |
| NSR               | Non-specific reactivity                                                                             |
| ОМ                | OrganMatch                                                                                          |
| OOL               | Organ Offer List                                                                                    |
| Orphan            | A sample for a person record that doesn't exist in OM or a result that doesn't have a sample in OM. |
| PBL               | Peripheral blood lymphocyte (cell sample type)                                                      |
| SNR               | Senior user in OM                                                                                   |
| Staging           | A software environment in OM that is used to host records that were not successfully imported.      |
| ХМ                | Crossmatch                                                                                          |

# **REFERENCED INTERNAL DOCUMENTS**

| Document number | Source                                     |
|-----------------|--------------------------------------------|
| OM-008          | Patient Antibody Assessment.               |
| OM-063          | Deceased Donor Matching- Laboratory Portal |
| OM-073          | Import Management- Laboratory Portal       |

# **CHANGE HISTORY**

| Version number | Effective date  | Summary of change                  |
|----------------|-----------------|------------------------------------|
| 1              | 11/07/2024      | First version of new document      |
| 2              | Refer to footer | Annual document review- no changes |

# **ELECTRONIC SIGNATURE**

| Author      | REBECCA SCAMMELL |
|-------------|------------------|
| Approver(s) | NARELLE WATSON   |